# Fee Payment Through HBL, Meezan, UBL & MCB Mobile App and Internet Banking:

The below steps may be followed to pay through HBL, Meezan, UBL & MCB Internet Banking and Mobile App:

### HBL Online Internet Banking:

- Login to HBL Internet Banking (<u>https://www.hblibank.com.pk/Login</u>) using your HBL Login ID and Password.
- Click on 'Pay'. Click on '+Make New Payment'.
- Select category 'Education'.
- Select 'Forman Christian College'.
- Enter your Tracking Number. You need to enter tracking number of nine digits. For example, if your tracking number is 523425, This will be entered as 000523425 (Adding 000 at the start to your original tracking number).
- > Select purpose of payment 'Tuition Fee/Admission Fee/Tax/Fines/Others'.
- Proceed next. The amount appearing will be "0". Enter amount to be paid and proceed next.
- Enter 'One Time Password-OTP' sent by HBL at your registered mobile number/email with HBL.
- > Enter your transaction password and proceed with 'Pay' to complete the transaction.
- Take screenshot of the payment confirmation which needs to be attached with the documents as payment proof.

### HBL Mobile App:

- > Login to HBL Mobile App using your HBL Login ID and Password.
- Click on 'Pay'. Click on '+Make New Payment'.
- Select category 'Education'.
- Select 'Forman Christian College'.
- Enter your Tracking Number. You need to enter tracking number of nine digits. For example, if your tracking number is 523425, This will be entered as 000523425 (Adding 000 at the start to your original tracking number).
- Select purpose of payment 'Tuition Fee/Admission Fee/Tax/Fines/Others'.
- Proceed next. The amount appearing will be "0". Enter amount to be paid and proceed next.
- Enter 'One Time Password-OTP' sent by HBL at your registered mobile number/email with HBL.
- > Enter your transaction password and proceed with 'Pay' to complete the transaction.
- Take screenshot of the payment confirmation which needs to be attached with the documents as payment proof.

### Meezan Bank Online Internet Banking:

- > Login to Meezan Bank Internet Banking using your Login ID and Password.
- Go to bill payment menu.
- Select 'FC College Tuition Fee' to add bill.
- Enter your Tracking Number. You need to enter tracking number of nine digits. For example, if your tracking number is 523425, This will be entered as 000523425 (Adding 000 at the start to your original tracking number).
- > Enter pass code to save bill.
- Successful bill addition.
- Select 'FC College Tuition Fee' and enter amount to pay. The amount appearing in system will be "0" and bill amount has to be entered manually. Click next.

- Click on confirm payment.
- Bill payment confirmed.
- > Take screenshot of the payment confirmation which needs to be attached with the documents as payment proof.

### Meezan Bank Mobile App:

- > Login to Meezan Bank mobile app using your Login ID and Password.
- Go to bill payment menu.
- Select 'FC College Tuition Fee'.
- Enter your Tracking Number. You need to enter tracking number of nine digits. For example, if your tracking number is 523425, This will be entered as 000523425 (Adding 000 at the start to your original tracking number).
- Successful bill addition.
- > Select 'FC College Tuition Fee' and confirm.
- Enter amount and confirm payment. The amount appearing in system will be "0" and fee amount has to be entered manually.
- > Take screenshot of the payment confirmation which needs to be attached with the documents as payment proof.

# **UBL Internet Banking:**

- Login to UBL Netbanking (<u>https://www.ubldigital.com/</u>).
- > Click on "Internet Banking Login" and enter your username and password to login.
- > Enter the 'OTP' sent to your registered mobile number and click 'Confirm'
- Click on 'My Payments' tab and select 'Fee Payment' in the dropdown menu
- Click on 'Add Fee Account' in the 'Fee Payment' dialogue box
- Click 'Forman Christian College' from the dropdown menu in the 'Organization Name' and select 'Pay Type'.
- Enter the Tracking number. You need to enter tracking number of nine digits. For example, if your tracking number is 523425, This will be entered as 000523425 (Adding 000 at the start to your original tracking number).
- Click 'Add'. Netbanking will automatically populate the data
- Click on 'Pay' tab appearing against Student ID for payment
- Select the account through which payment is to be processed, from 'Pay from' option in the dropdown menu
- Enter comments and click on 'Pay'
- > Enter the Netbanking T-pin and click 'Confirm'
- > Payment confirmation screen will appear. Click on 'Check your transaction status'
- > After successful payment, the transaction status will appear as successful.

# MCB Live

### 1. Bill Payment after adding Beneficiary:

#### a) Add Biller

- Log in the MCB Live
- > On dashboard, click on Hamburger/main menu option >> click on 'Payment'
- From the submenu, select 'Add Biller' option
- Select "*Education Fee*" from *Category* drop down menu.
- Select "FC College (Hostel/Security/Tuition Fee)" from Biller Name drop down menu.
- > Enter *Student ID* and Press validate.
- > After validation of the biller, Enter a unique *Biller Nickname* and click on *submit*.
- Review the information and click Confirm

Enter the OTP received on registered mobile number or email address and click on Submit. On Screen Confirmation will be displayed & user will be intimated via SMS or email

### b) Pay Bill:

- > On dashboard, under quick link option click on 'Bill Payment'
- Select "Education" from Category LOV.
- Select the already added Biller and click on Pay
- Select the account in the *Pay From* field and click on *Submit*.
- Review the information and click on *Confirm*.
- Enter the OTP received on registered mobile number or email address and click on Submit. On Screen Confirmation will be displayed & user will be intimated via SMS or email

### 2. Bill Payment without adding Beneficiary:

#### Quick Bill Pay

- Log in the MCB Live
- > On dashboard, click on Hamburger/main menu option >> click on 'Payment'
- From the submenu, select Quick Bill Pay
- Select "Education Fee" from Category drop down menu.
- Select "FC College (Hostel/Security/Tuition Fee)" from Biller Name drop down menu.
- Enter Student ID and validate and click on submit.
- Review the information and click Confirm
- Enter the OTP received on registered mobile number or email address and click on Submit. On Screen Confirmation will be displayed & user will be intimated via SMS or email

# MCB Internet Banking Payment Flow:

### **STEP 1: Beneficiary Management**

- > After login MCB Internet Banking from the Menu Bar >> Select option 'Bill Payment'
- Click on option 'Register Biller' on the left side
- Click on option 'Add new Biller' on the bottom right corner
- Register Bill Screen will be displayed, Select Biller >> Enter Consumer Number >> enter a Nick name >> Click Submit >> on next screen verify the details & press confirm.
- Enter OTP of 4 digits send on registered email address, biller will be added successfully
- User will be intimated via SMS & on-screen confirmation

### STEP 2: (PAY Bill):

- Menu>> Bill payment >>Pay Bill>>Select registered Biller>> Desired Account >> added beneficiary>> press submit
- > Details of the Bill will be displayed, after verifying the details, press submit
- Bill Payment will be performed successfully & confirmation on registered email address & mobile number will be sent

# **IMPORTANT NOTE:**

Please do not send IBFTs or ATM transfers on the bank account numbers mentioned on challan forms.